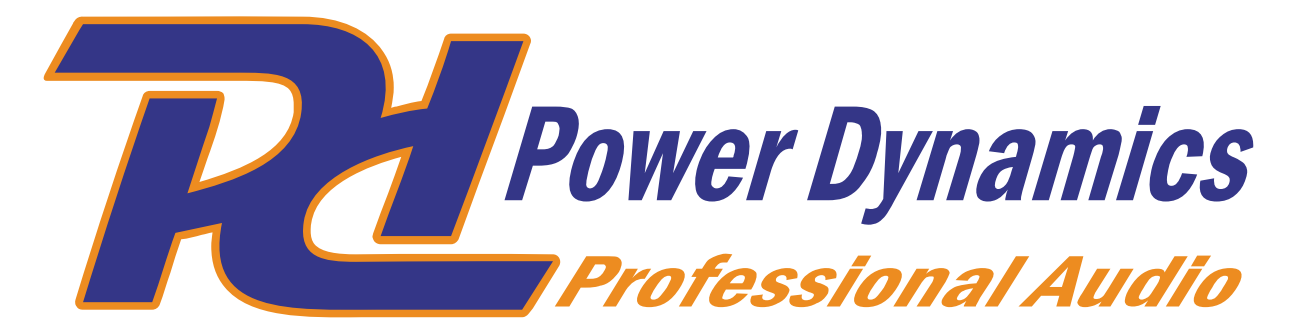

# WS40A In-/Outdoor Speaker Set

Ref. nr.: 952.538

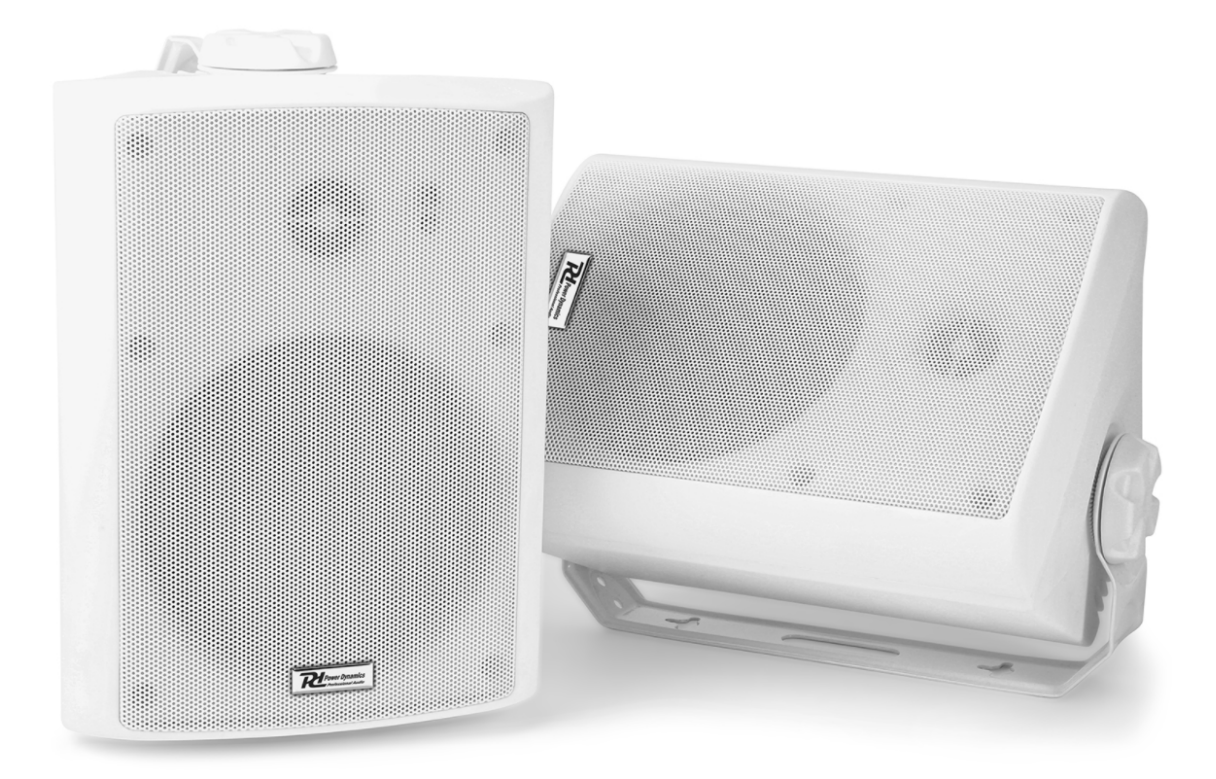

Conexión Wi-Fi

Para poder conectar los altavoces a nuestra red, primero hay que configurarlos manualmente. Esta operación solo hay que realizarla una vez. (Necesario un dispositivo con wifi, no es posible configurar a través de cable)

### DESDE PC/MAC:

- Entrar a configuración de redes wifi y buscar la red de nombre
  "smart\_audio\_XXXX". Cada pareja de altavoces tendrá un nombre distinto, así se pueden encontrar por separado. Este nombre se puede modificar más adelante por el nombre que nos convenga (Salón, cocina, etc...)
- Conectamos el ordenador a la red que queramos emparejar a nuestro router. Ahora mismo estamos sin conexión a internet. Vamos a un navegador, y en la ruta donde se introduce la pagina web, introducimos la siguiente:

http://10.10.10.254

Aquí entramos a la configuración de red del altavoz.

 Seleccionamos la red wifi donde queremos que el altavoz funcione y introducimos la contraseña de esa red. Pasados unos segundos el altavoz dará un mensaje de conexión realizada.

## DESDE SMARTPHONE

- Entramos a configuración del dispositivo y desactivamos los datos móviles, eso evitara posibles problemas de conexión a la hora de configurar.
- Luego en conexiones wifi seleccionamos la red de nombre "smart\_audio\_XXXX".
   Cada pareja de altavoces tendrá un nombre distinto, así se pueden encontrar por separado. Este nombre se puede modificar más adelante por el nombre que nos convenga (Salón, cocina, etc...)
- Abrimos una pagina del navegador, y en la ruta donde se introduce la pagina web, introducimos la siguiente: http://10.10.10.254

Aquí entramos a la configuración de red del altavoz.

- Seleccionamos la red wifi donde queremos que el altavoz funcione y introducimos la contraseña de esa red. Pasados unos segundos el altavoz dará un mensaje de conexión realizada.
- Esta operación se tendrá que repetir tantas veces como parejas de altavoces queramos conectar a nuestra red.

#### EMPEZAR A REPRODUCIR SONIDO

Una vez con los altavoces configurados, podemos reproducir canciónes desde cualquier dispositivo conectado a la misma red.

#### ORDENADOR:

- Entramos a panel de control, Redes e Internet, Centro de redes y recursos compartidos, Opciones de transmisión por secuencias de multimedia.
   Aquí le damos permiso al pc para que pueda compartir archivos a dispositivos de la red.
- Al pulsar "siguiente" aparece el grupo hogar donde se compartirán los archivos, y nos permite elegir que tipos de archivo queremos compartir. Debemos marcar, sobretodo, la pestaña de música – compartido (la contraseña que genera el equipo no nos sirve en esta ocasión)
- Podemos crear una biblioteca de música compartida o si lo preferimos se pueden enviar las canciones seleccionándolas previamente en la carpeta donde se encuentren y con el botón derecho del mouse "enviar a", y si hemos realizado bien todos los pasos, aparecerá el sistema "smart\_audio\_XXXX". Eligiendo aquí a que pareja de altavoces enviamos la señal de audio.

#### SMARTPHONE:

- Para Smartphone la mejor opción es descargar la aplicación gratuita MUZO PLAYER.
- Desde la app controlamos el volumen de lo que esté sonando en vivo de todas las zonas.
- La música que controla, puede ser añadida desde esta app o para regular la que hemos lanzado previamente desde el ordenador.
- También permite vincular la cuenta de spotify y demás apps de música
- Podemos enviar por cada pareja de altavoces que tengamos instalada, una canción/playlist distinta a cada zona.